*FMCSA does not require that motor carrier employers subject to the Agency's drug and alcohol use and testing regulations in 49 CFR Part 382 use this sample format to obtain an employee's consent to conduct a limited query of the Drug and Alcohol Clearinghouse. Employers may, however, use or adapt the content as they see fit.* 

### Sample Format: General Consent for Limited Queries of the Federal Motor Carrier Safety Administration (FMCSA) Drug and Alcohol Clearinghouse

I, (Driver Name), hereby provide consent to (Company Name) to conduct a limited query of the FMCSA Commercial Driver's License Drug and Alcohol Clearinghouse (Clearinghouse) to determine whether drug or alcohol violation information about me exists in the Clearinghouse. [*Employers and employees may also wish to include the terms of the consent. For example, is the driver consenting to a single limited query or multiple limited queries? If the driver consents to multiple limited queries, will those queries be conducted over a fixed period of time or for the duration of employment? Is the number of limited queries specific or unlimited? The scope of this consent would be determined by the employer and the employee.*].

I understand that if the limited query conducted by (Company Name) indicates that drug or alcohol violation information about me exists in the Clearinghouse, FMCSA will not disclose that information to (Company Name) without first obtaining additional specific consent from me.

I further understand that if I refuse to provide consent for (Company Name) to conduct a limited query of the Clearinghouse, (Company Name) must prohibit me from performing safety-sensitive functions, including driving a commercial motor vehicle, as required by FMCSA's drug and alcohol program regulations.

**Employee Signature** 

Date

| - |  |
|---|--|
|   |  |

#### **REGISTRATION: EMPLOYERS WITHOUT PORTAL ACCOUNTS**

Before you can conduct queries or report drug and alcohol program violations in the FMCSA Commercial Driver's License Drug and Alcohol Clearinghouse, you must complete the registration process. Once registered, you can designate a consortium/third-party administrator (C/TPA) to access the Clearinghouse on your behalf.

Designating a C/TPA is a requirement for owner-operators (employers who employ themselves as CDL drivers, typically a single-driver operation). Owner-operators must designate a C/TPA before they can conduct queries or report violation information in the Clearinghouse.

The steps you will take to register as an employer in the Clearinghouse will depend on whether or not you have an FMCSA Portal account. The FMCSA Portal is a web system that allows employees of motor carriers to access FMCSA web systems. If your company has, or should have, a <u>USDOT Number</u>, you should request an <u>FMCSA Portal Account</u> prior to registering for the Clearinghouse.

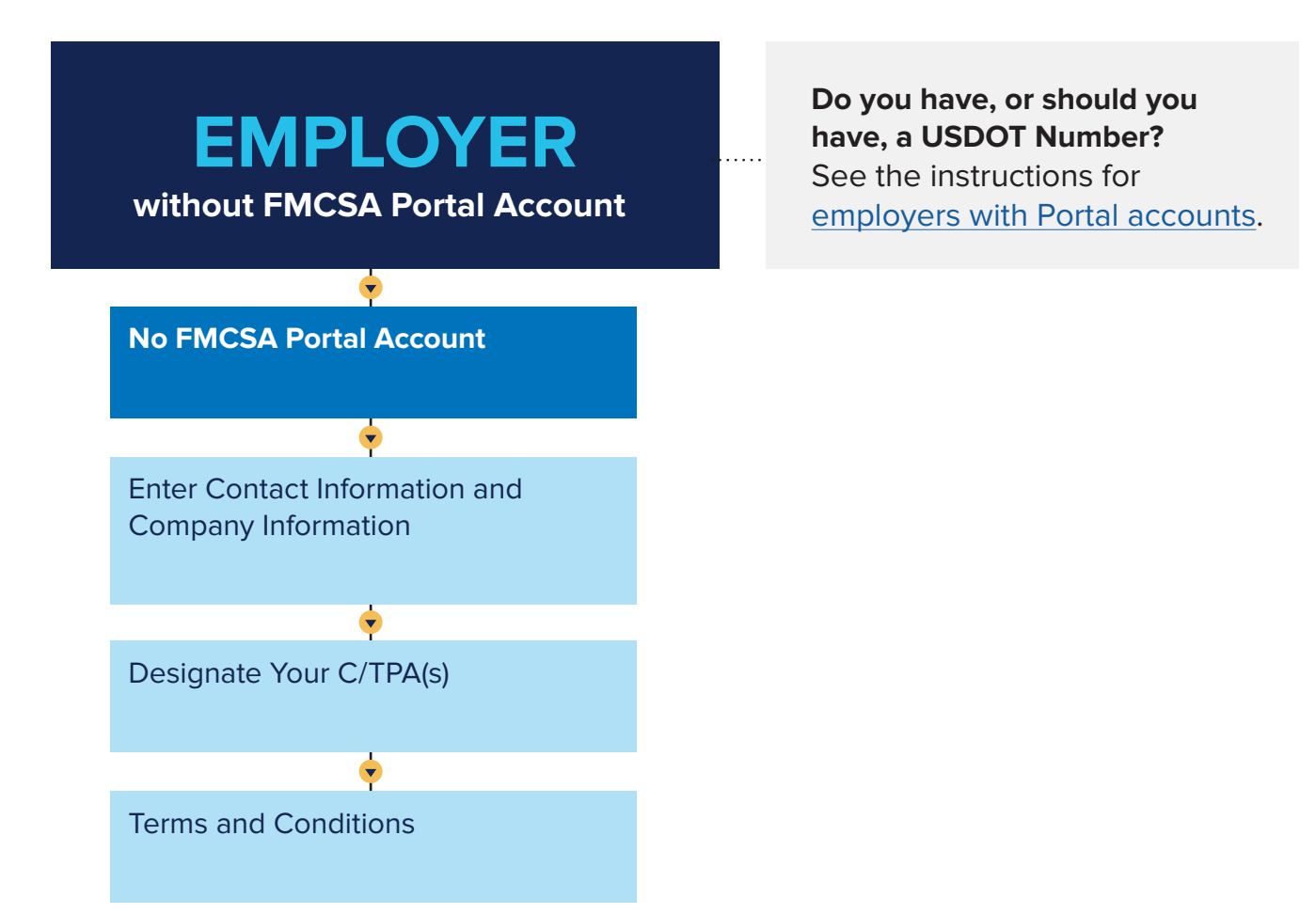

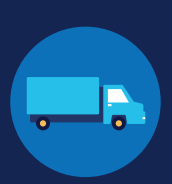

#### **Employers without FMCSA Portal Accounts**

If you are an employer that does not have a USDOT Number, follow the instructions below to register in the Clearinghouse.

The FMCSA Portal is a web system that allows employees of motor carriers to access FMCSA web systems. If your company has, or should have, a <u>USDOT Number</u>, you should request an <u>FMCSA Portal Account</u> prior to registering for the Clearinghouse. See the instructions for employers with an <u>FMCSA Portal account</u>.

#### Create a Login.gov Account

Accessing the Clearinghouse requires the creation of an account with login.gov, a shared service that offers secure online access to participating government systems, including the Clearinghouse. If you do not have a login.gov account, or would like to create a new one, you will need to follow the steps below.

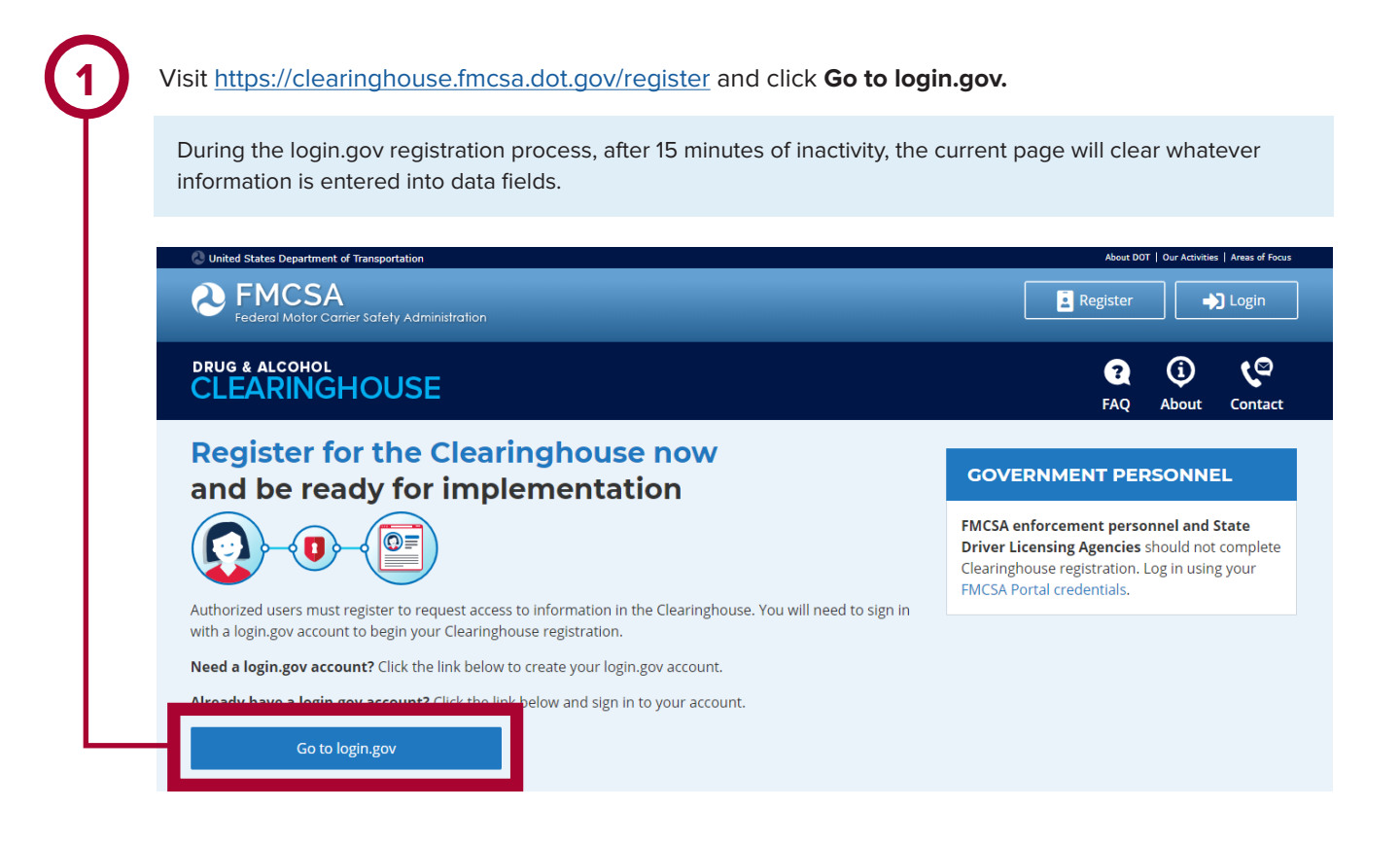

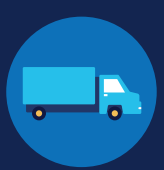

On the login.gov sign in screen, click Enter your email address and click Submit. This is the email address the Clearinghouse Create an account. will use to send you notifications about your Clearinghouse account. This email address Or, if you already have a login.gov account, enter your credentials on this screen, click will also be used to identify you in the Sign In and go to step 10. Clearinghouse, and cannot be modified. • Are you FMCSA or State Driver Licensing Agency personnel? FMCSA enforcement and SDLA staff do not need to create a login.gov account to access the Clearinghouse. This includes staff from Departments of Motor Vehicles. Visit the Government User login The FMCSA Drug & Alcohol Clearinghouse is using login.gov to allow you to sign in to your account STEP 1 OF 4 safely and securely. Enter your email address Email address Are you FMCSA or State Driver Licensing Agency personnel? FMCSA enforcement and SDLA staff do not need to create a login.gov account to access the Clearinghouse. This includes staff from Departments of Motor Vehicles. Submit Visit the Government User login <u>Cancel</u> Email address Show password Password Sign In LOGIN.GOV nt? Create an account Confirm your email Sign in with your government employee ID Thanks for submitting your email address. Please click the link below or copy and paste the entire link into your browser. This link will expire in 24 hours Back to The FMCSA Drug & Alcoho.

Check your email and open the email from

no-reply@login.gov, with the subject line Confirm your email.

Click Confirm email address, or copy and paste the link into a web browser.

Confirm email address

44fa-a045-98ec5c5d5f3c&confirmation token=gypG7-nNNQbu7f9T1y7A

Please do not reply to this message. If you need help, visit www.login.gov/help

About login.gov | Privacy policy

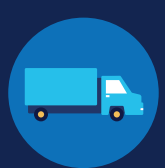

| enter is not strong enough, you will not be<br>able to continue. Enter a strong password and<br>click <b>Continue</b> .                          | Login.gov requires the completion of a user<br>verification process to ensure the proper<br>person is using those credentials. Follow<br>the instructions for the method you select.                                                                                                    |
|----------------------------------------------------------------------------------------------------|----------------------------------------------------------------------------------------------------|
| You have confirmed your email address                                                                                                    |                                                                                                    |
| STEP 2 OF 4   Catacte a strong password   assword. That's II   pasword   pasword strength: Great   Password safety tips .cancel account creation | <section-header><section-header><section-header><section-header><section-header><section-header><section-header><section-header><section-header><section-header><section-header></section-header></section-header></section-header></section-header></section-header></section-header></section-header></section-header></section-header></section-header></section-header> |

If you need further assistance with your login.gov registration, visit <u>https://login.gov/contact</u> For other Clearinghouse questions, visit <u>https://clearinghouse.fmcsa.dot.gov/contact</u>

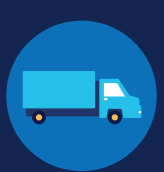

Enter your security code and click **Submit**. This code will be provided via the method you selected. The screenshot below illustrates the SMS phone method.

| <b>STEP 3 OF 4</b><br><b>Enter your security code</b><br>We sent a security code to +1 123-456-7890 This code will expire in<br>10 minutes. |
|----------------------------------------------------------------------------------------------------|
| One-time security code Submit                                                                                                    |
| Get another code Remember this browser                                                                                                    |
| Entered the wrong phone number? <u>Use another phone number</u>                                                                             |
| <u>&lt; Choose another option</u>                                                                                                    |

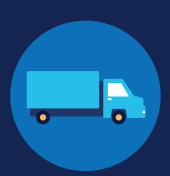

Once you have completed setting up your first authentication method, you will be prompted to set up a second authentication method. You'll only use one authentication method to sign in, but you will need to set up two methods in case you lose access to one. Repeat steps 6 and 7 to set up your second method.

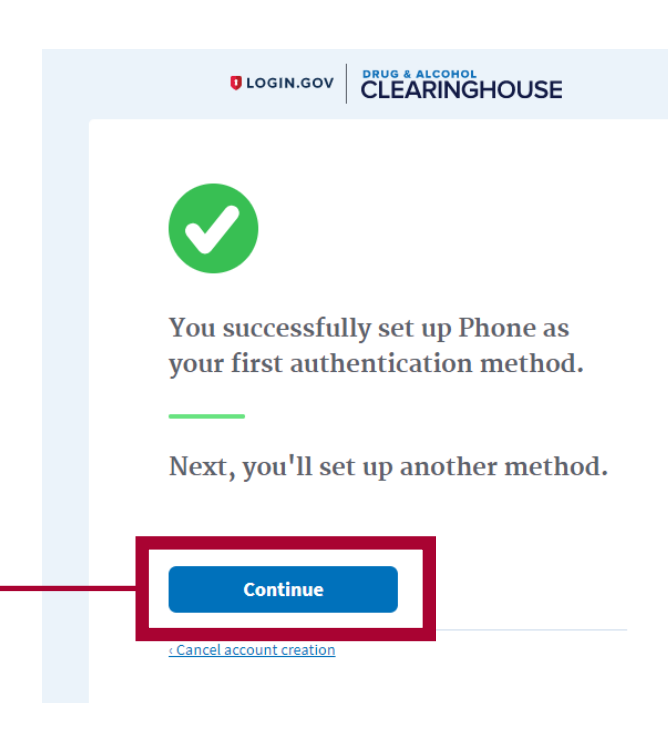

You have created your login.gov account. Click Continue to return to the Clearinghouse website and complete your Clearinghouse registration.

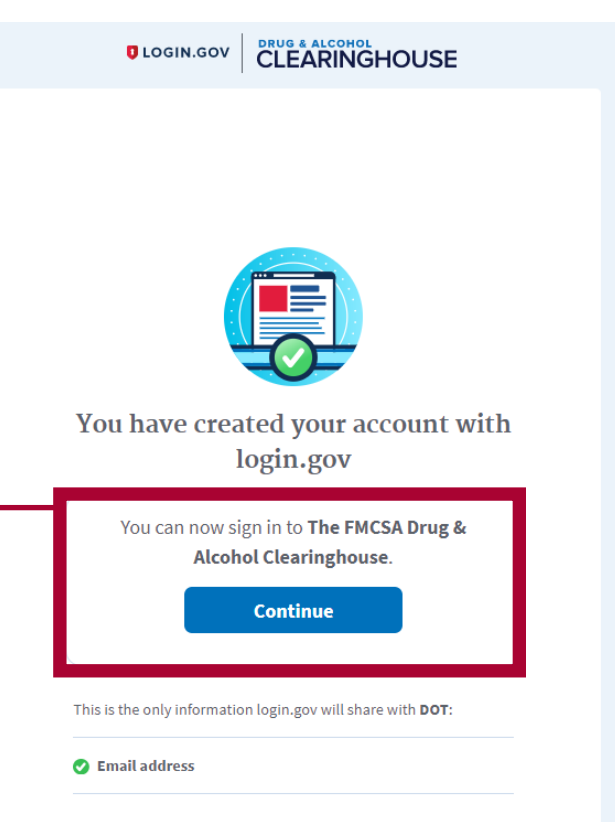

U.S. Department of Transportation Federal Motor Carrier Safety Administration 2

If you need further assistance with your login.gov registration, visit  $\underline{https://login.gov/contact}$ For other Clearinghouse questions, visit https://clearinghouse.fmcsa.dot.gov/contact

### CLEARINGHOUSE REGISTRATION: CLEARINGHOUSE EMPLOYERS WITHOUT PORTAL ACCOUNTS

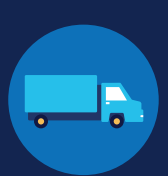

#### **Register for the Clearinghouse**

Once you have a login.gov account, you can complete your registration in the Clearinghouse. Follow the steps below.

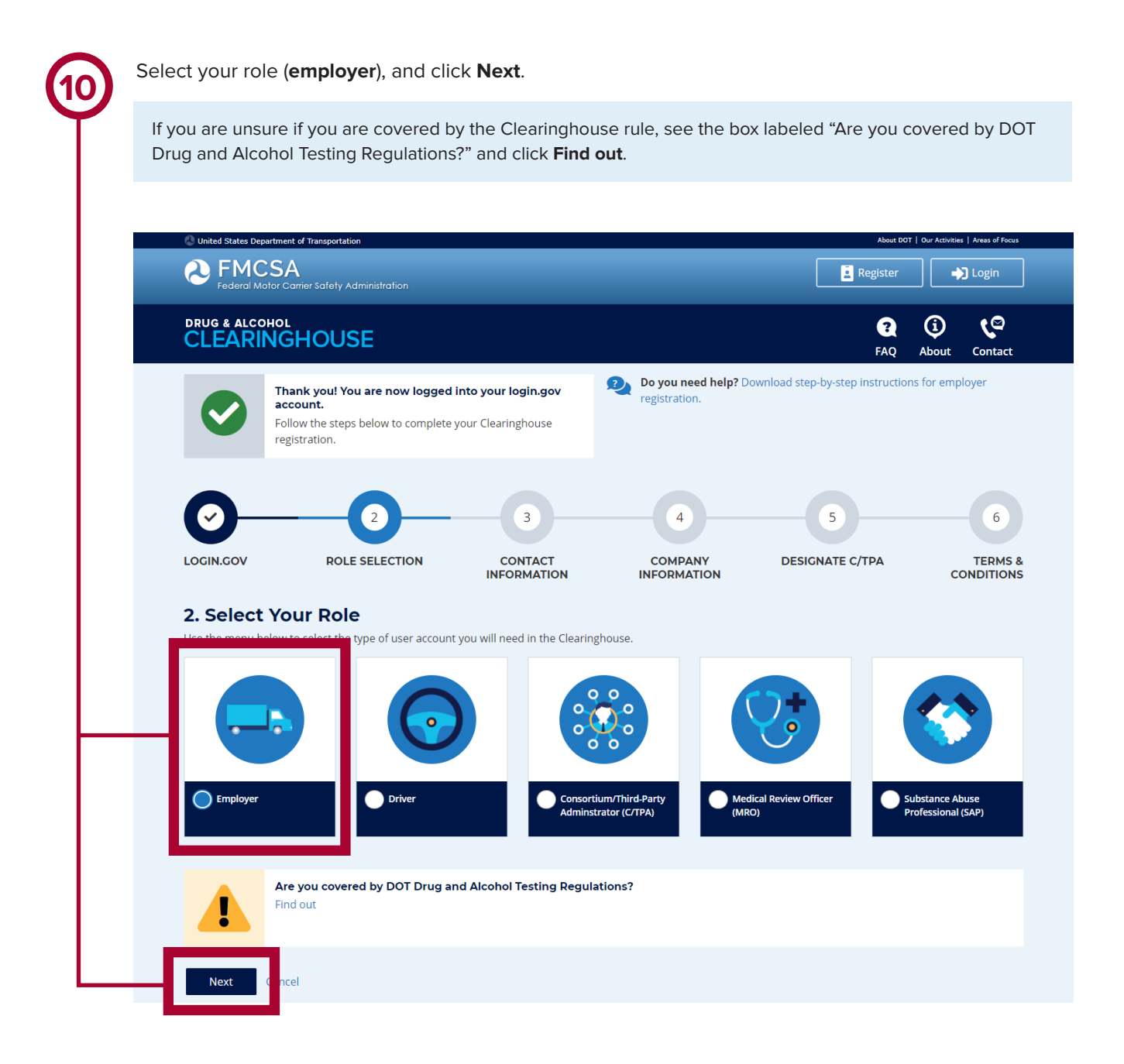

Select No I do not have an FMCSA Portal Account, and click Next. 2. Select Your Role Your answer to the question below will determine which steps you will take to complete the Clearinghouse registration for you and your company. DO YOU HAVE AN FMCSA PORTAL ACCOUNT? YES I have an FMCSA Portal Account NO I do not have an FMCSA Portal Account Previous Next Cancel Confirm that you are your employer's Clearinghouse Administrator by selecting Yes, I am my employer's Clearinghouse Administrator and clicking Next. If you are not authorized to be your employer's Clearinghouse Administrator, do not proceed with this registration. Contact your employer's Clearinghouse Administrator and request an invitation to register as a Clearinghouse Assistant for your employer. 2. Select Your Role Will you manage your employer's users in the Clearinghouse? By completing this registration, you will become your employer's Clearinghouse Administrator. This means you will be able to add or remove users who will use the Clearinghouse on your employer's behalf. Employers can also invite users who will serve in an Assistant role. If you are not authorized to be your employer's Clearinghouse Administrator, do not complete this registration. Contact your employer's Clearinghouse Administrator and request that he or she send you an invitation to complete your Clearinghouse registration as an Employer Assistant. Are you the Clearinghouse Administrator? Yes, I am my employer's Clearinghouse Administrator. Previous Next Cancel

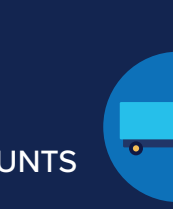

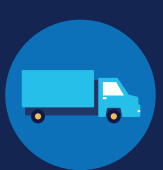

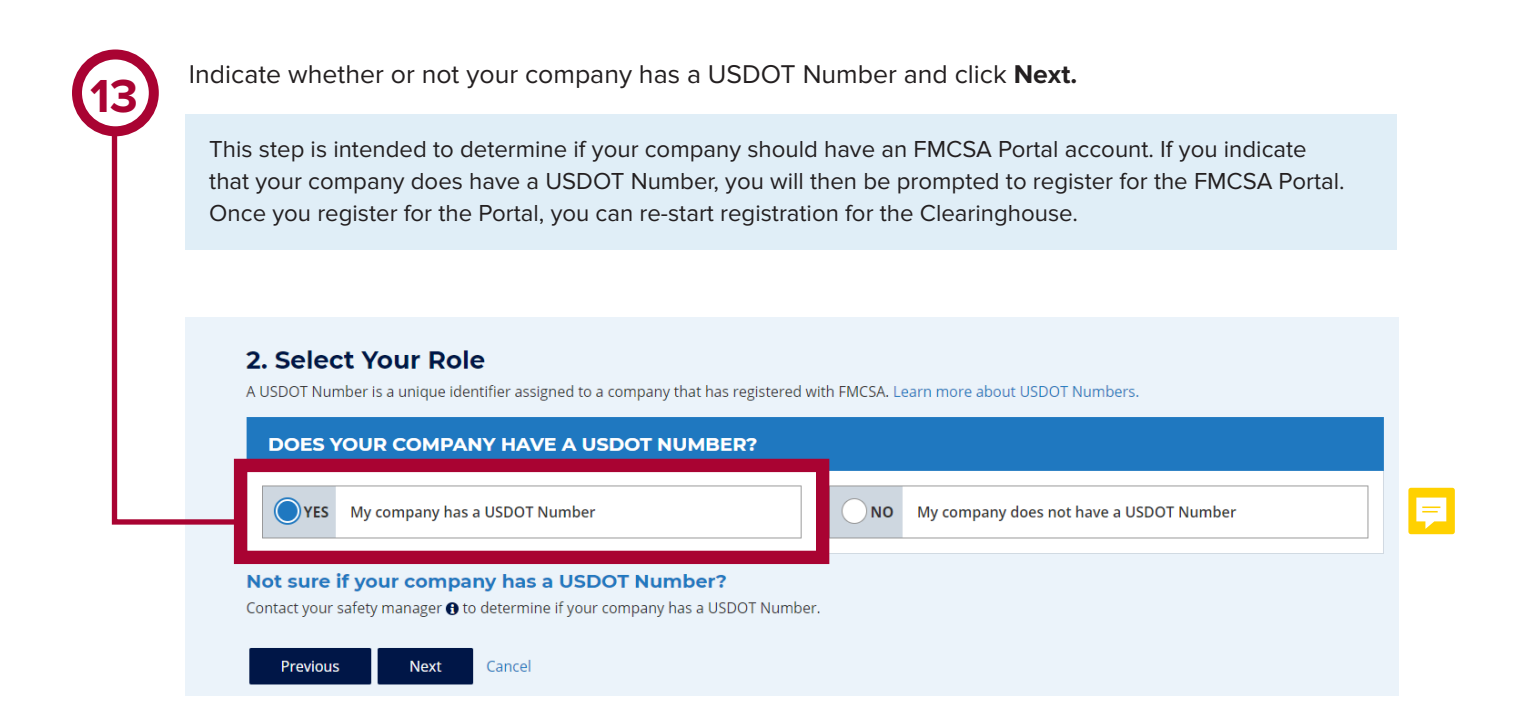

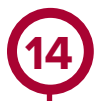

If you indicate your company does not have a USDOT Number, you will see a message to make sure that your company does not need one. If your company does need a USDOT Number, you may consider obtaining one prior to registering in the Clearinghouse.

Select either I do not need a USDOT Number or I will obtain my USDOT Number later and click Proceed With Registration, or you may Cancel Registration to re-start your Clearinghouse registration at a later time.

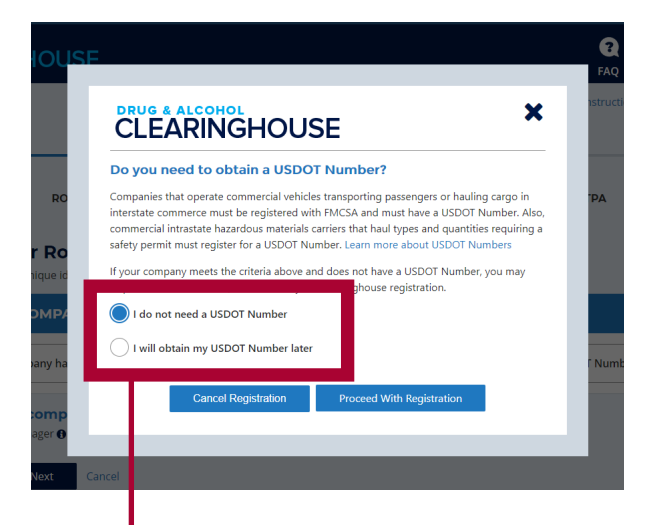

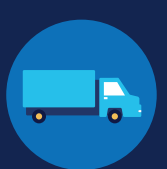

Enter your contact information and click **Next**. All fields are required unless otherwise noted. Your email address will be pre-filled with your login.gov username and cannot be modified.

|                                                                                | GHOUSE         |                        |                                                                                       |                               | <b>?</b> (j)          | ٢          |
|--------------------------------------------------------------------------------|----------------|------------------------|---------------------------------------------------------------------------------------|-------------------------------|-----------------------|------------|
| CLEANIN                                                                        | ONCOSE         |                        |                                                                                       | F                             | AQ About              | Con        |
|                                                                                |                |                        | Do you need help? Do you need help? Do you need help?                                 | Download step-by-step inst    | ructions for emplo    | yer        |
|                                                                                |                |                        | 4                                                                                     | 5                             |                       |            |
|                                                                                |                |                        |                                                                                       |                               |                       |            |
|                                                                                |                |                        |                                                                                       |                               |                       |            |
| LOGIN.GOV<br>3. Contact<br>Enter your contact i                                | ROLE SELECTION | CONTACT<br>INFORMATION | COMPANY<br>INFORMATION                                                                | DESIGNATE C/TPA               | a coi                 | TEI<br>NDI |
| 3. Contact<br>Enter your contact i<br>Name                                     | ROLE SELECTION | CONTACT<br>INFORMATION | COMPANY<br>INFORMATION<br>d.<br>Phone/Email                                           | DESIGNATE C/TP                | a coi                 | TER        |
| LOGIN.GOV<br>3. Contact<br>Enter your contact i<br>Name<br>First Name          | ROLE SELECTION | CONTACT<br>INFORMATION | company<br>INFORMATION<br>d.<br>Phone/Email<br>Phone Number                           | DESIGNATE C/TP/               | СОГ                   | TER        |
| LOGIN.GOV<br>3. Contact<br>Enter your contact i<br>Name<br>First Name          | ROLE SELECTION | CONTACT<br>INFORMATION | d. Phone/Email Phone Number                                                           | DESIGNATE C/TP/               | СОІ                   | TER        |
| LOGIN.GOV  3. Contact Enter your contact i Name First Name Middle Name (Opti   | ROLE SELECTION | CONTACT<br>INFORMATION | COMPANY<br>INFORMATION<br>d.<br>Phone/Email<br>Phone Number<br>Alternate Phone Number | DESIGNATE C/TP/               | а соі<br>Туре<br>Туре | TER        |
| LOGIN.GOV  3. Contact Enter your contact i Name  First Name  Middle Name (Opti | ROLE SELECTION | CONTACT<br>INFORMATION | COMPANY<br>INFORMATION<br>d.<br>Phone/Email<br>Phone Number<br>Alternate Phone Number | DESIGNATE C/TP/<br>(Optional) | Type<br>Type          | TER        |

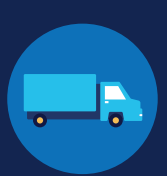

Enter your company's information. All fields are required unless otherwise noted.

You will need to indicate whether you are an owner-operator (that is, an employer that employs himself or herself as a CDL driver, typically a single-driver operation).

When you are finished entering your company information, click  $\ensuremath{\textbf{Next.}}$ 

| CLEARINGHOUSE                                                                                                    | Learn About Cr     Learn About Cr     Do you need help? Download step-by-step instructions for employer     registration.     4     COMPANY     DESIGNATE C/TPA T     CONTRATION |
|----------------------------------------------------------------------------------------------------|----------------------------------------------------------------------------------------------------|
| CONTACT INFORMATION<br>4. Company Information                                                                                                    | Do you need help? Download step-by-step instructions for employe<br>registration.<br>4<br>5<br>COMPANY<br>INFORMATION<br>DESIGNATE C/TPA<br>T<br>CONT                            |
| LOGIN.GOV ROLE SELECTION CONTACT INFORMATION 4. Company Information                                                                                                    | COMPANY DESIGNATE C/TPA T<br>INFORMATION CONT                                                                                                    |
| 4. Company Information                                                                                                    | CONCERNMENT CONCERNMENT                                                                                                    |
|                                                                                                    |                                                                                                    |
| Company Type                                                                                                    | City                                                                                                    |
| You must inform FMCSA if you are an owner-operator. This means that as an<br>employer, you employ yourself as a CDL driver. This is typically a single-driver<br>operation (). | Country State ZIP Code           V         Select a state         V                                                                                                    |
| Are you an owner-operator? Yes No                                                                                                    | Address (Mailing)                                                                                                    |
| Contact Information                                                                                                    | Address (Mailing)                                                                                                    |

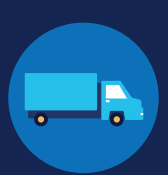

| (1 | 7)       |
|----|----------|
| V  | <u> </u> |
|    |          |

If you are working with a consortium/third-party administrator (C/TPA), you will need to designate your C/TPA in the Clearinghouse. This allows your C/TPA to access the Clearinghouse on your behalf. **This step is required of all owner-operators.** 

Enter the name of your C/TPA in the field labeled **Who is your C/TPA?** and **click on the search icon**, or hit **Enter.** If you enter enough characters of the C/TPA's name, a list of options will also appear.

| 5. Designate Your Consortium/Third-<br>As an employer, you may use one or more consortia/third-party admir<br>with one or more C/TPAs, you must identify them in the Clearinghouse<br>defined in § 382.705(c). You can designate your C/TPA(s) now, or after you have completed you | Party Administrator<br>histrators (C/TPAs) ⊕ to manage your drug and al<br>e by designating them below. This enables them t<br>ur registration. | lcohol testing program. If you do choose to work<br>to act on your behalf in the Clearinghouse, as                     |   |
|----------------------------------------------------------------------------------------------------|----------------------------------------------------------------------------------------------------|----------------------------------------------------------------------------------------------------|---|
| DESIGNATE YOUR C/TPA(S)                                                                                                    |                                                                                                    |                                                                                                    |   |
| For each C/TPA you designate, you must indicate which actions th<br>C/TPA once you have acquired their services.                                                                                                    | e C/TPA may take your behalf. If you don't curren                                                                                               | tly have a C/TPA, you may designate the                                                                                |   |
| Who is your C/TPA? Enter the name of the C/TPA managing your drug an                                                                                                    | id alcohol testing program                                                                                                    | ٩                                                                                                    | F |
| C/TPA not listed?<br>A C/TPA must be registered in the Clearinghouse before they can<br>completed their Clearinghouse registration.                                                                                                    | be designated by an employer. If your C/TPA is n                                                                                                | ot listed, contact them to confirm they have                                                                           |   |
| Previous Next Cancel                                                                                                    |                                                                                                    |                                                                                                    |   |
| U.S. DEPARTMENT OF TRANSPORTATION<br>Federal Motor Carrier Safety Administration<br>1200 NEW JERSEY AVENUE, SE<br>WASHINGTON, DC 20590<br>855-368-4200                                                                                                    | Contact Us Careers Email Subscriptions Forms                                                                                                    | <ul> <li>Privacy Policy</li> <li>Accessibility</li> <li>DOT Web Policies &amp; Notices</li> <li>BusinessUSA</li> </ul> |   |

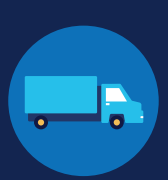

| $\left(10\right)$ |  |
|-------------------|--|
|                   |  |
|                   |  |

This will generate a list of registered C/TPAs that match your search terms. Locate your C/TPA in the list and click **Designate** on the appropriate line.

A C/TPA must be registered in the Clearinghouse before you can designate them. If you do not see your C/TPA in your search results, contact them to confirm they have completed their Clearinghouse registration.

| with one or more C/TPAs,<br>defined in § 382.705(c). | you must identify them in the Clearinghouse by designating them below. This enables them to act on your behalf in the Clearinghouse, a                        |
|------------------------------------------------------|----------------------------------------------------------------------------------------------------|
| You can designate your C                             | /TPA(s) now, or after you have completed your registration.                                                                                                   |
| DESIGNATE YO                                         | UR C/TPA(S)                                                                                                    |
| For each C/TPA you o<br>C/TPA once you have          | esignate, you must indicate which actions the C/TPA may take your behalf. If you don't currently have a C/TPA, you may designate the acquired their services. |
| Note: Per § 382.711(l                                | v)(3), any changes to designated C/TPAs must be updated in the Clearinghouse within 10 days.                                                                  |
| Who is your C/TPA?                                   | harlow C                                                                                                    |
| C/TPA not listed?<br>A C/TPA must be regi            | stered in the Clearinghouse before they can be designated by an employer. If your C/TPA is not listed, contact them to confirm they ha                        |
| Harlow Consortiu                                     | im Inc.<br>h. AR 02360 Designate                                                                                                    |

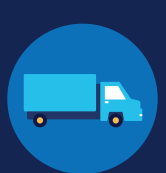

For each C/TPA you designate, you will be prompted to authorize them to perform specific functions on your behalf. The functions available for selection are: **Report Violations**, **Report RTD Information**, and **Conduct Queries**. Once you have finished designating C/TPA(s) and authorizing them to perform these functions, click **Next**. This will send a request to the C/TPA(s) to confirm your designation.

Note to owner-operators: You must authorize at least one C/TPA to report violations and at least one C/TPA to report negative return-to-duty (RTD) information, including negative RTD test results and successful completion of RTD follow-up plans. You may authorize one C/TPA to fulfill both these functions. You may also authorize C/TPAs to conduct queries, however this action is not required to be performed by a C/TPA.

| ith one or more C/TPAs, you must ide<br>fined in § 382.705(c).                                | ntify them in the Clearinghouse by desi              | ignating them below. This enables them to ac   | t on your behalf in the Clearinghous |
|-----------------------------------------------------------------------------------------------|------------------------------------------------------|------------------------------------------------|--------------------------------------|
| ou can designate your C/TPA(s) now, o                                                         | r after you have completed your regist               | ration.                                        |                                      |
| DESIGNATE YOUR C/TPA                                                                          | (S)                                                  |                                                |                                      |
| For each C/TPA you designate, you<br>C/TPA once you have acquired thei                        | must indicate which actions the C/TPA<br>r services. | may take your behalf. If you don't currently h | nave a C/TPA, you may designate the  |
| Note: Per § 382.711(b)(3), any chan                                                           | ges to designated C/TPAs must be upda                | ated in the Clearinghouse within 10 days.      |                                      |
| Who is your C/TPA? Enter the name                                                             | of the C/TPA managing your drug and alcohol          | testing program                                |                                      |
| C/TPA not listed?<br>A C/TPA must be registered in the C<br>completed their Clearinghouse reg | Elearinghouse before they can be desig               | nated by an employer. If your C/TPA is not lis | sted, contact them to confirm they h |
| Designated C/TPA(s)<br>I authorize the Clearinghouse to all                                   | ow these C/TPA(s) to perform the follow              | wing functions on my behalf.                   |                                      |
| С/ТРА                                                                                         | Report Violations                                    | Report RTD Information <b>()</b>               | Conduct Queries                      |
| XYZ Corp                                                                                      | <ul><li>✓</li></ul>                                  |                                                |                                      |
| Harlow Consortium Inc.                                                                        |                                                      |                                                | <b>~</b> i                           |
|                                                                                               |                                                      |                                                |                                      |

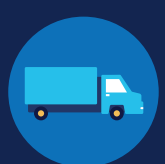

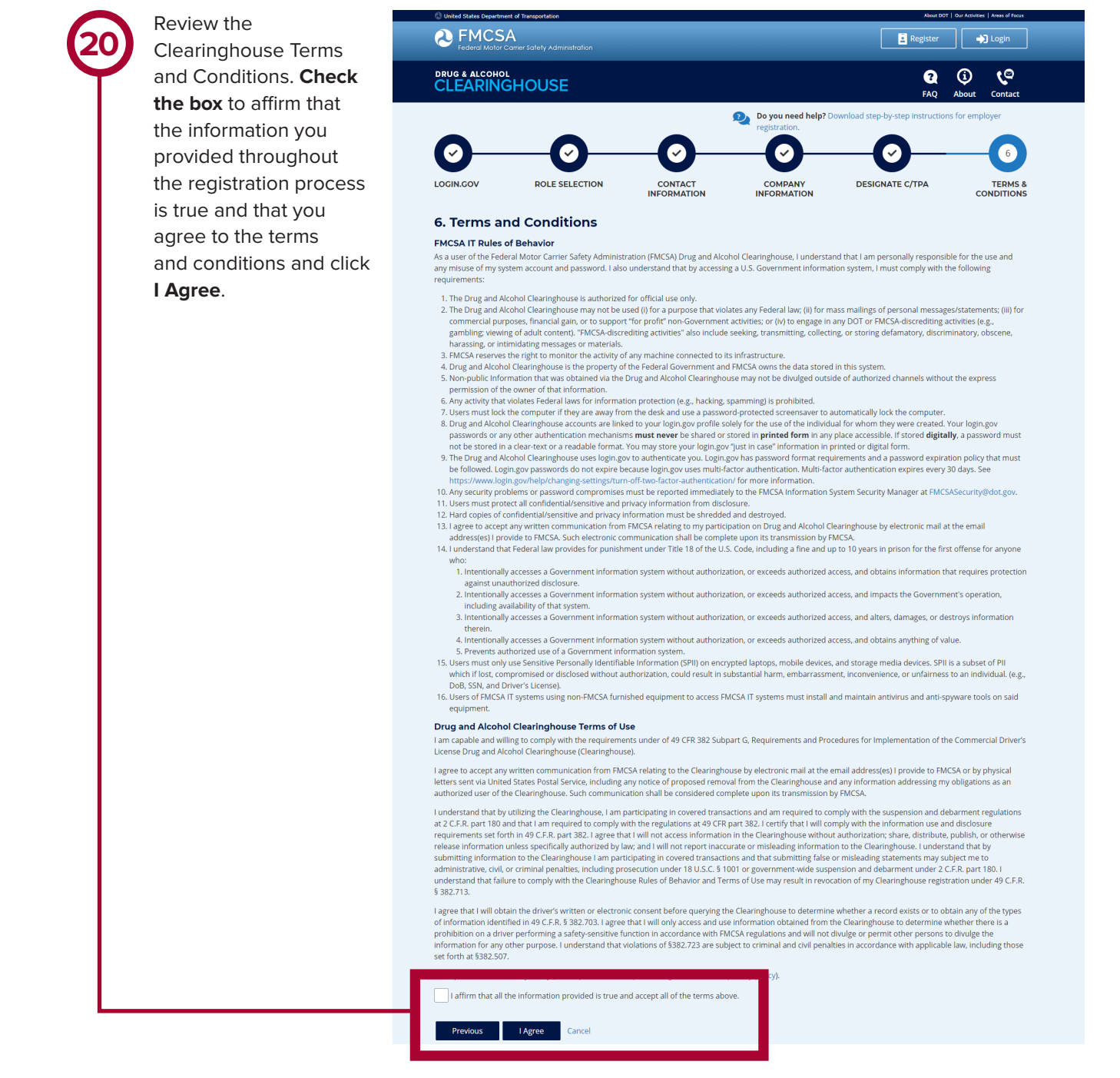

### Your Clearinghouse registration is complete.

You will be directed to your Dashboard, a logged-in homepage for your Clearinghouse activity. This is where you will come to designate C/TPAs, invite and manage Clearinghouse Assistants, report drug and alcohol program violations, conduct queries, and purchase query plans.

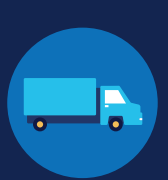

#### Adding or Updating Your CDL Information

At this point, if you have a commercial driver's license (CDL) or commercial learner's permit (CLP), you have the option to add your CDL or CLP information to your profile. This will allow you to view your Clearinghouse record and respond to consent requests.

To add or make updates to your CDL information, under My Dashboard, click on My Profile.

| <b>Ederal Motor Carrier Safety Administration</b> |                |             | .og Out Sam |
|---------------------------------------------------|----------------|-------------|-------------|
| DRUG & ALCOHOL<br>CLEARINGHOUSE                   | My Dashboard   | FAQ Abo     | out Contact |
| Des                                               | ignated C/TPAs | Manage User | My Profile  |

Look in the upper right-hand corner of the screen for the text asking "Do you have a commercial driver's license?" Click the **CDL information** hyperlink. This will pop up the screen below. Enter your CDL information and click **Verify.** If the Clearinghouse is not able to verify your CDL information, you will be prompted to contact your State Driver Licensing Agency.

| Do you have a commercial driver's license? Enter or update your CDL<br>Information. If you have an FMCSA Portal account, you can link your Portal<br>Account.  Add/Update Commercial Driver's License Information<br>Enter your current commercial driver's license (CDL) information below. Th<br>be verified against your information in the Commercial Driver's License Information<br>(CDLIS) ①.  First Name Last Name Country State AddVydate System - A1 | ()<br>My Dashboard                                                                                   | <b>?</b> (j)<br>FAQ About                         | Contact          |                                                                                                    | <b>İĞHOUSE</b>                                                                                                    |
|----------------------------------------------------------------------------------------------------|----------------------------------------------------------------------------------------------------|---------------------------------------------------|------------------|----------------------------------------------------------------------------------------------------|----------------------------------------------------------------------------------------------------|
| the CDL number has special characters (such as spaces United States • AAMVA Test System - A1                                                                                                    | Do you have a commercial driver's license?<br>Information. If you have an FMCSA Portal a<br>Account. | Enter or update your C<br>ccount, you can link yo | CDL<br>ur Portal | Add/Update Con<br>Enter your current com<br>be verified against your<br>(CDLIS) <b>O</b> .<br>First Name | mmercial Driver's License Information<br>mercial driver's license (CDL) information below. This<br>information in the Commercial Driver's License Infor<br>Last Name |
|                                                                                                    | the CDL number has special chara                                                                     | cters (such as sp                                 | paces            | Country<br>United States                                                                                 | State<br>• AAMVA Test System - A1                                                                                                    |

Owner-operators will also see a prompt to add this information in the "Next Steps" box. Click the **enter your CDL information** hyperlink to add your CDL information.

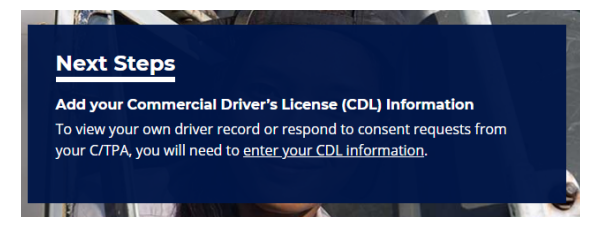

#### Federal Motor Carrier Safety Administration

# CLEARINGHOUSE

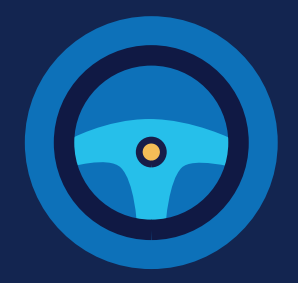

### **REGISTRATION: CDL DRIVERS**

You must complete the registration process before you can respond to employer consent requests or access your driver record in the FMCSA Commercial Driver's License Drug and Alcohol Clearinghouse. The instructions below are for a driver who holds either a commercial driver's license (CDL) or commercial learner's permit (CLP).

#### Create a Login.gov Account

Accessing the Clearinghouse requires the creation of an account with login.gov, a shared service that offers secure online access to participating government systems, including the Clearinghouse. If you do not have a login.gov account, or would like to create a new one, you will need to follow the steps below.

During the login.gov registration process, after 15 minutes of inactivity, the current page will clear whatever information is entered into data fields.

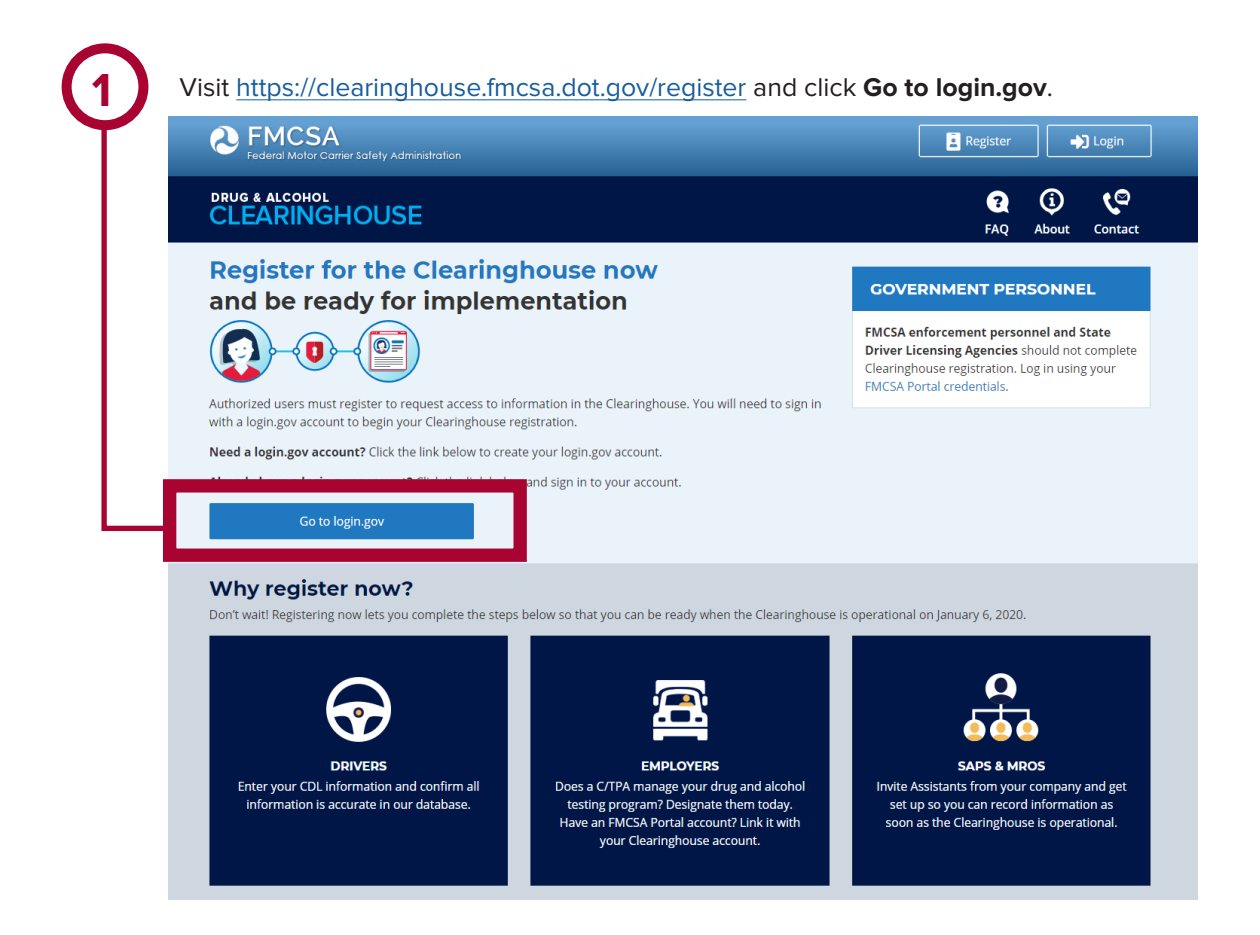

#### **REGISTRATION: CDL DRIVERS**

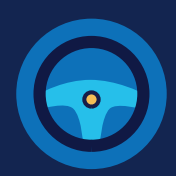

On the login.gov sign in screen, click Create an account. Or, if you already have a login.gov account, enter your email address and password on this screen, click Sign In and go to step 10. Are you EMCSA or State Driver Licensing As The FMCSA Drug & Alcohol Clearinghouse is using login.gov to allow you to sign in to your account safely and securely. Are you FMCSA or State Driver Licensing Agency personnel? FMCSA enforcement and SDLA staff do not need to create a login.gov account to access the Clearinghouse. This includes staff from Departments of Motor Vehicles. Visit the Government User login Email address Show password Password LOGIN.GOV Sign In Don't have an acco Create an account **Confirm your email** Sign in with your government employee ID

Check your email and open the email from no-reply@login.gov, with the subject line Confirm your email.

Click Confirm email address, or copy and paste the link into a web browser. Enter your email address and click Submit. This is the email address the Clearinghouse will use to send you notifications about your Clearinghouse account. This email address will also be used to identify you in the Clearinghouse, and cannot be modified.

| U | Are you FMCSA or State Driver Licensing Agency           |
|---|----------------------------------------------------------|
|   | personnel?                                               |
|   | FMCSA enforcement and SDLA staff do not need to create a |
|   | login.gov account to access the Clearinghouse. This      |
|   | includes staff from Departments of Motor Vehicles.       |
|   | <u>Visit the Government User login</u>                   |
|   |                                                          |
|   |                                                          |
|   |                                                          |
|   |                                                          |

| Email add | Iress  |  |  |
|-----------|--------|--|--|
|           |        |  |  |
|           | Submit |  |  |

Thanks for submitting your email address. Please click the link below or copy and paste the entire link into your browser. This link will expire in 24 hours

#### Confirm email address

44fa-a045-98ec5c5d5f3c&confirmation\_token=qypG7-nNNQbu7f9T1y7A

Please do not reply to this message. If you need help, visit www.login.gov/help

About login.gov | Privacy policy

## CLEARINGHOUSE REGISTRATION: CDL DRIVERS

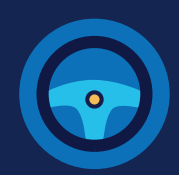

| enter is not strong enough, you will not be<br>able to continue. Enter a strong password and<br>click <b>Continue</b> .                                                                                                    | Login.gov requires the completion of a user<br>verification process to ensure the proper<br>person is using those credentials. Follow the<br>instructions for the method you select                                                                                                    |
|----------------------------------------------------------------------------------------------------|----------------------------------------------------------------------------------------------------|
| CLEARINGHOUSE                                                                                                    |                                                                                                    |
| STEP 2 OF 4<br>Create a strong password<br>It must be at least 12 characters long and not be a commonly used<br>password. That's it!<br>Password<br>Password<br>Password strength: Great!<br>Password strength: Great!<br>Continue | <section-header><section-header><section-header><section-header><section-header><section-header><section-header><section-header></section-header></section-header></section-header></section-header></section-header></section-header></section-header></section-header>                                               |
|                                                                                                    | Government employees     Use your PIV/CAC card to secure your account     O I don't have any of the above     You can use backup codes as your only authentication     method. We'll give you 10 codes that you'll have to keep in a     safe place.  Continue <a href="https://www.cancelinguisticstyce">continue</a> |

### CLEARINGHOUSE REGISTRATION: CDL DRIVERS

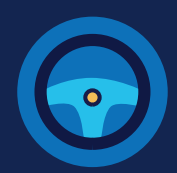

Enter your security code and click Submit. This code will be provided via the method you selected. The screenshot below illustrates the SMS phone method.

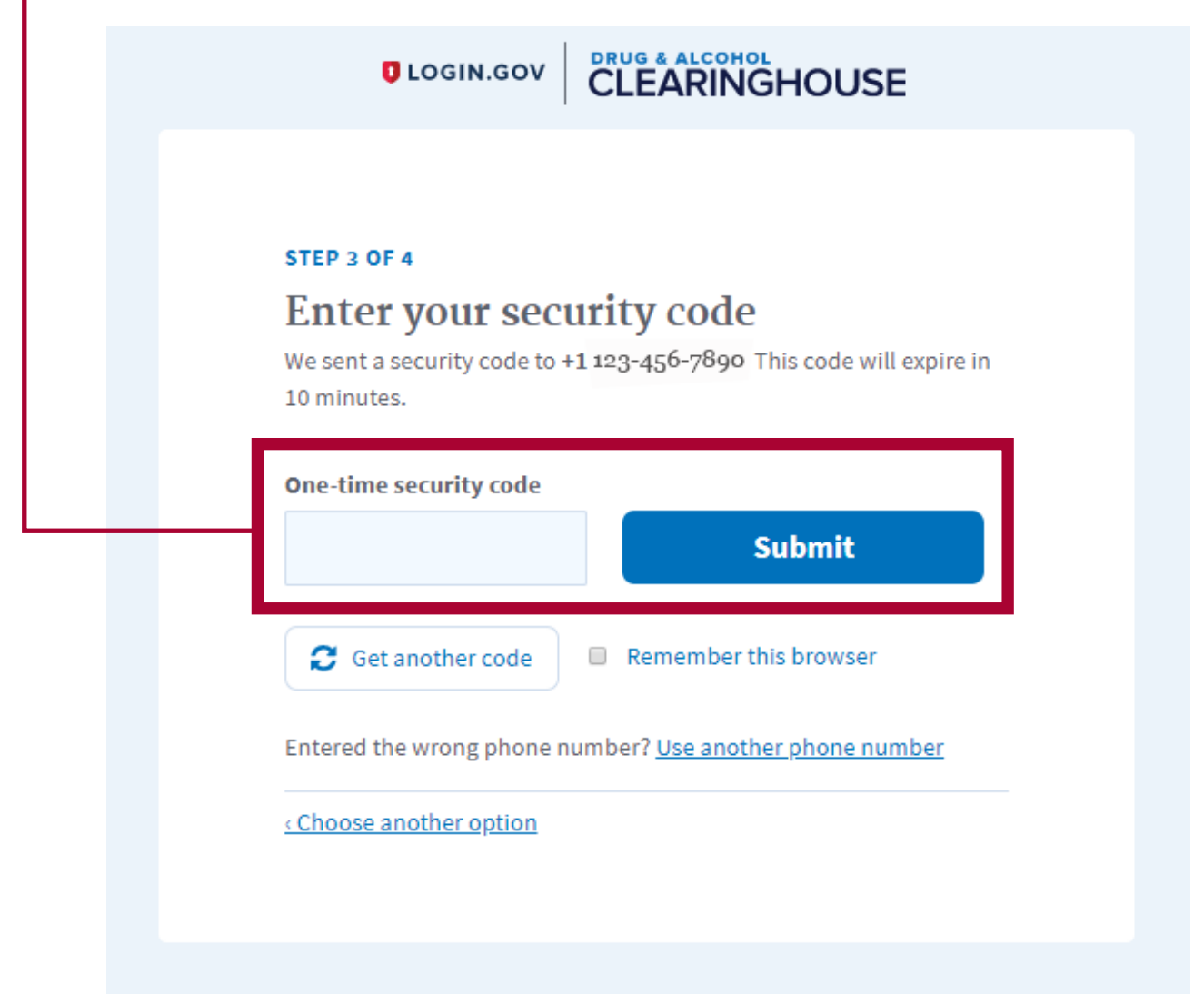

#### **REGISTRATION: CDL DRIVERS**

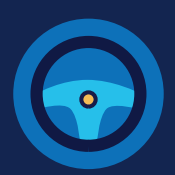

Once you have completed setting up your first authentication method, you will be prompted to set up a second authentication method. You'll only use one authentication method to sign in, but you will need to set up two methods in case you lose access to one. **Repeat steps 6 and 7 to set up** your second method.

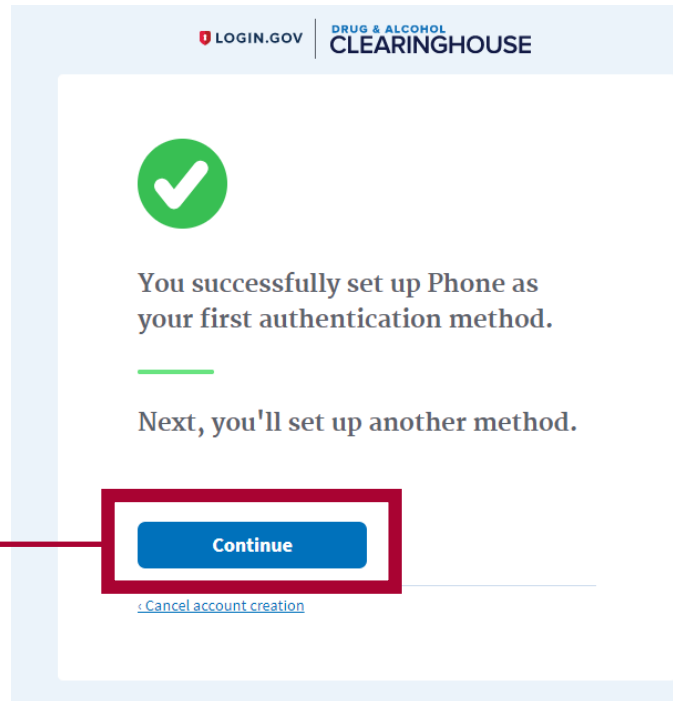

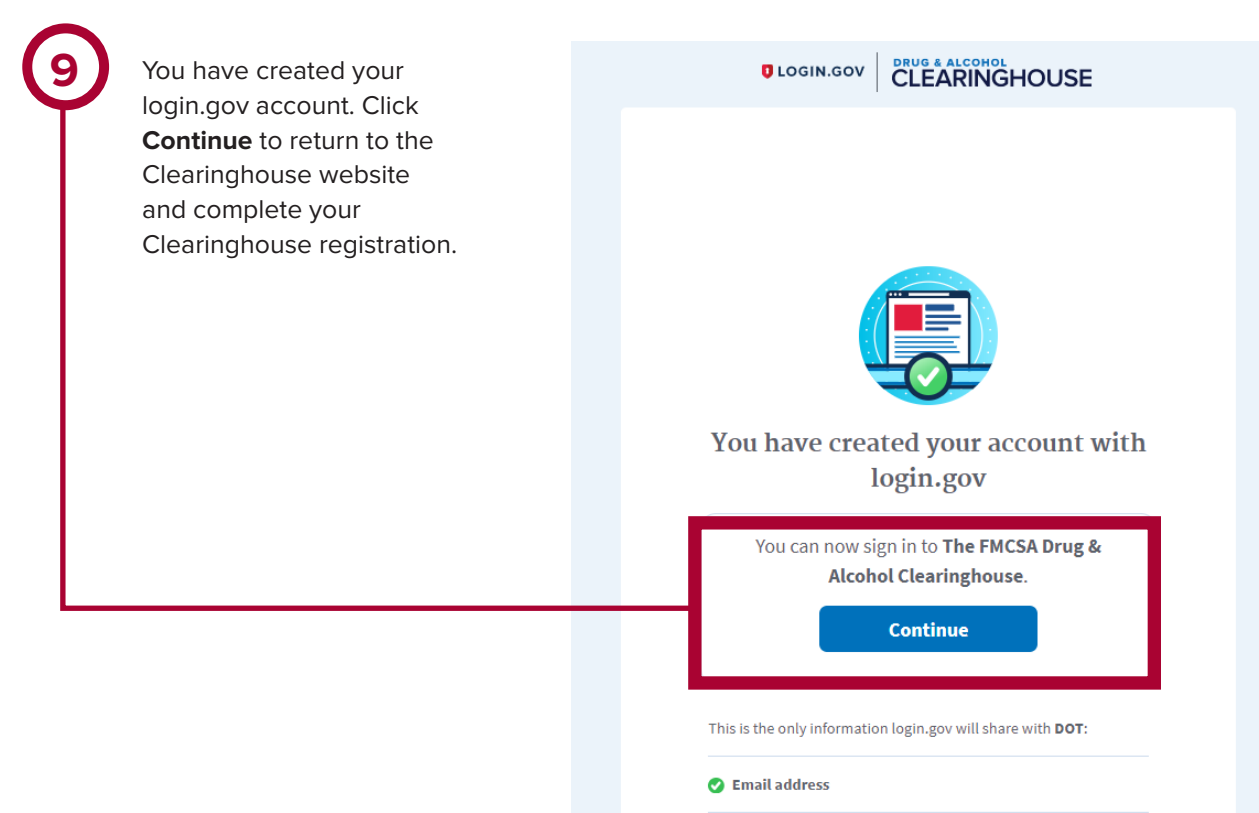

### CLEARINGHOUSE REGISTRATION: CDL DRIVERS

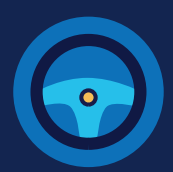

#### **Register for the Clearinghouse**

Once you have a login.gov account, you can complete your registration in the Clearinghouse. Follow the steps below.

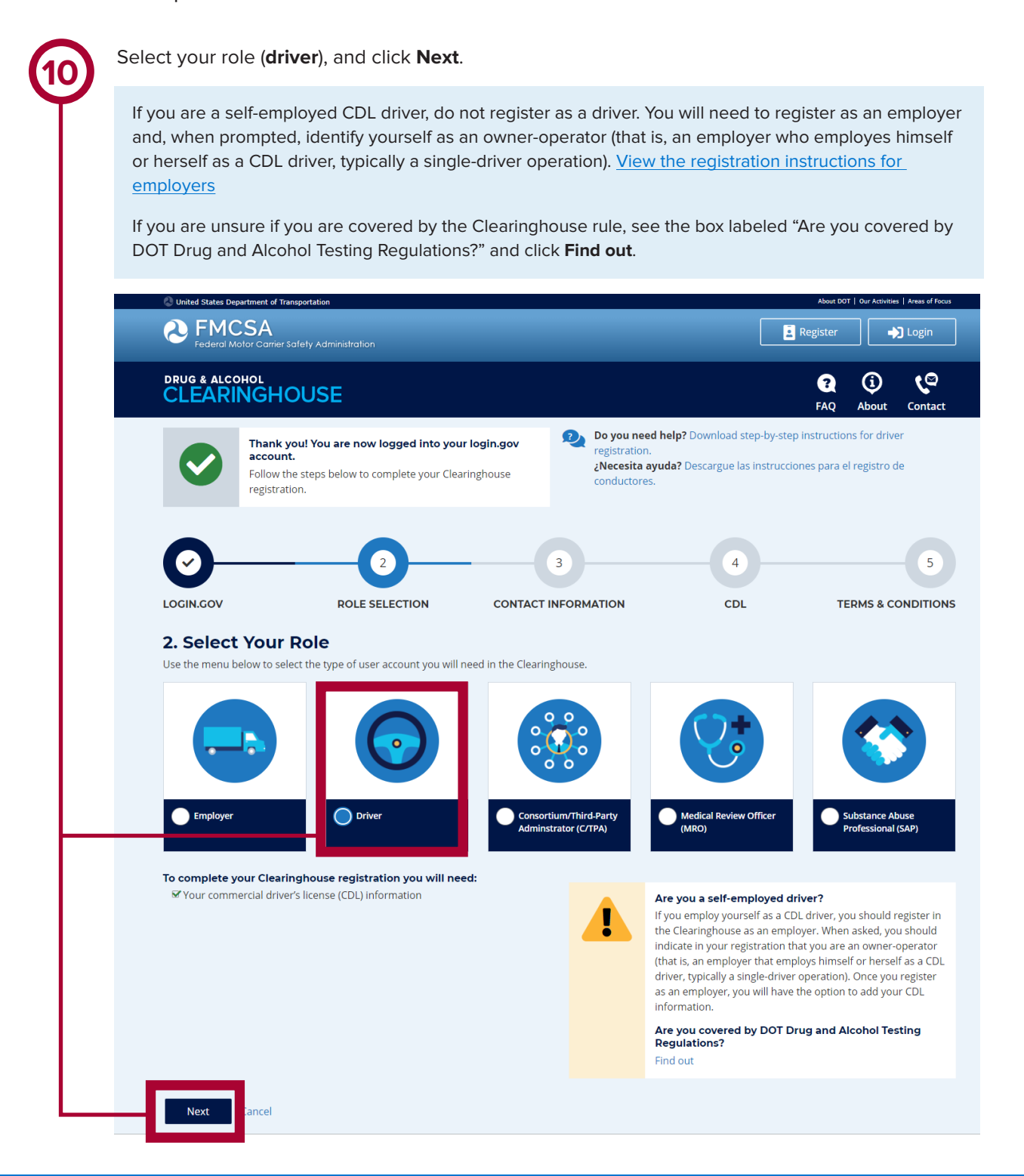

## CLEARINGHOUSE REGISTRATION: CDL DRIVERS

11

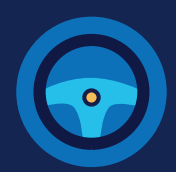

Enter your contact information and click **Next.** All fields are required unless otherwise noted. Your email address will be pre-filled with your login.gov username and cannot be modified.

| 🕗 United States Department of Transportation                                             |                               |                                                                          | At                                    | sout DOT   Our Activities   Areas of Focus |
|------------------------------------------------------------------------------------------|-------------------------------|--------------------------------------------------------------------------|---------------------------------------|--------------------------------------------|
| <b>Ederal</b> Motor Carrier Safety Administration                                        |                               |                                                                          | Regis                                 | ter 🎝 Login                                |
| DRUG & ALCOHOL<br>CLEARINGHOUSE                                                          |                               |                                                                          | F/                                    | 2 (j) (C<br>AQ About Contact               |
|                                                                                          |                               | Do you need help?<br>registration.<br>¿Necesita ayuda? D<br>conductores. | Download step-by-step instructiones p | ara el registro de                         |
| 7 Contact Information                                                                    | in contact in                 |                                                                          |                                       |                                            |
| S. CONTACT INFORMATION<br>Enter your contact information below. All fields are rec       | uired unless otherwise noted  | d.                                                                       |                                       |                                            |
| Name/Phone/Email                                                                         |                               | Address (Physical                                                        | )                                     |                                            |
| First Name                                                                               |                               | Street                                                                   | City                                  |                                            |
| Middle Name (Optional)                                                                   |                               | Country                                                                  | State<br>Select a state *             | ZIP Code                                   |
| Last Name                                                                                |                               | Address (Mailing)                                                        |                                       | Same as Physical Address                   |
| Phone Number                                                                             | Туре                          |                                                                          |                                       |                                            |
| Alternate Phone Number (Optional)                                                        | Туре                          |                                                                          |                                       |                                            |
| Email Address (Login.gov Username)                                                       |                               |                                                                          |                                       |                                            |
| user@company.com                                                                         |                               |                                                                          |                                       |                                            |
| Preferred Contact Method                                                                 |                               |                                                                          |                                       |                                            |
| Email<br>Receive instant notifications when your information<br>time-sensitive requests. | on is updated in the Clearing | nouse. Selecting this option v                                           | vill help you avoid unnecessa         | ny delays in responding to                 |
| U.S. Mail<br>Letters will be sent via the United States Postal Se                        | rvice 3-4 business days after | your information has been u                                              | pdated. Please allow two we           | eks for delivery.                          |
| Previous Next Cancel                                                                     |                               |                                                                          |                                       |                                            |

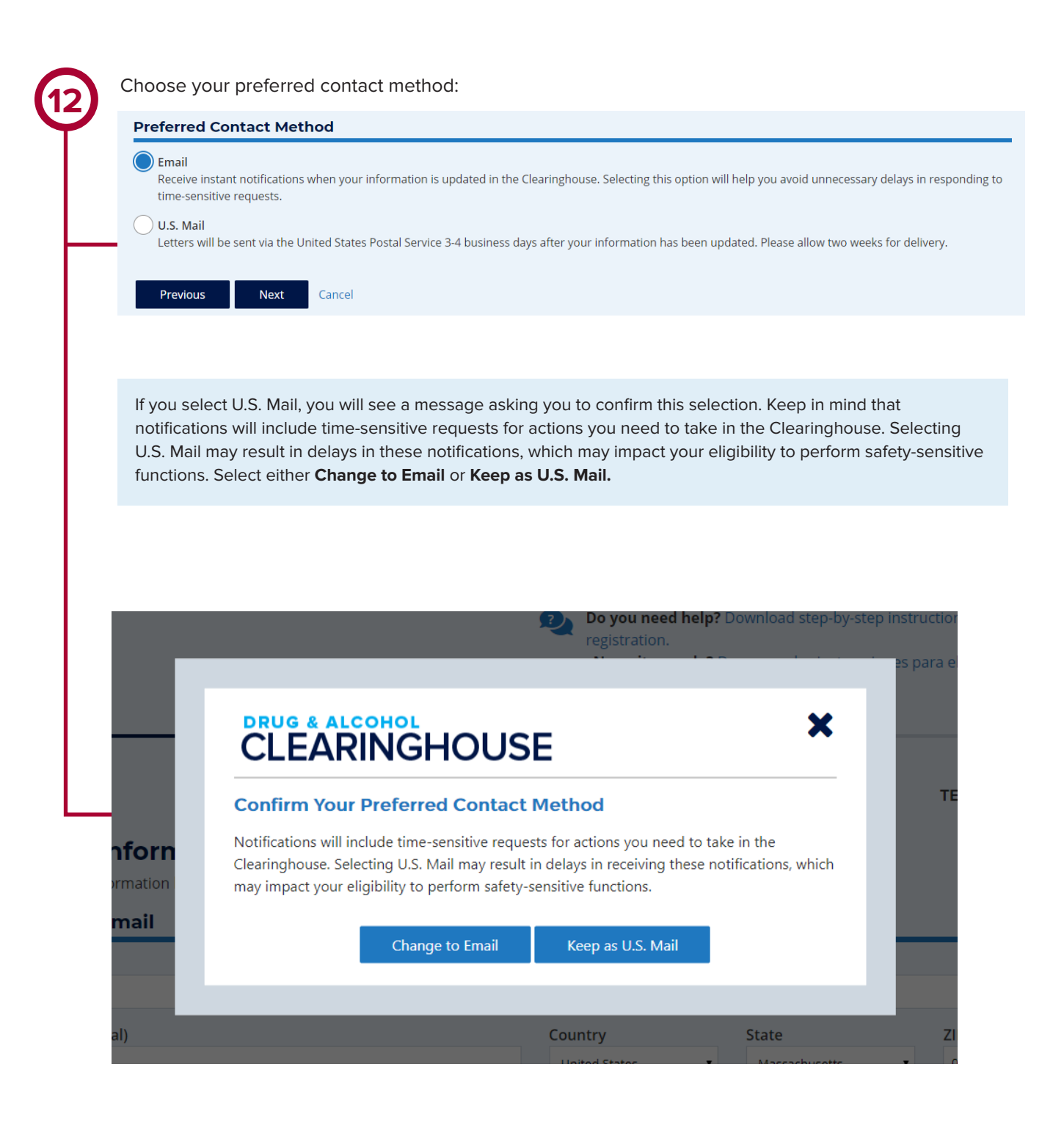

**REGISTRATION: CDL DRIVERS** 

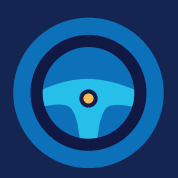

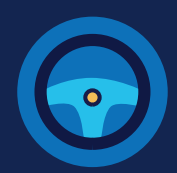

Enter your **current** commercial driver's license (CDL) or commercial learner's permit (CLP) information. Click **Verify.** The Clearinghouse will verify this information against information in the Commercial Driver's License Information System (CDLIS).

|                                                                                                    | ansportation                                                                                  |                                                                                                    | About DOT   Our Activities   Areas of Focus                                                      |  |  |  |
|----------------------------------------------------------------------------------------------------|-----------------------------------------------------------------------------------------------|----------------------------------------------------------------------------------------------------|--------------------------------------------------------------------------------------------------|--|--|--|
| Eederal Motor Carrier                                                                                                    | Safety Administration                                                                         |                                                                                                    | 🗧 Register 🔶 Login                                                                               |  |  |  |
| DRUG & ALCOHOL                                                                                                    | OUSE                                                                                          |                                                                                                    | Image: Contact                                                                                   |  |  |  |
| _                                                                                                    |                                                                                               | Do you need help?<br>registration.<br>¿Necesita ayuda? E<br>conductores.                                       | Download step-by-step instructions for driver<br>Descargue las instrucciones para el registro de |  |  |  |
| Ø—                                                                                                    | ( <b>v</b> )                                                                                  | 🖌                                                                                                    |                                                                                                  |  |  |  |
| LOGIN.GOV                                                                                                    | ROLE SELECTION                                                                                | CONTACT INFORMATION                                                                                            | CDL TERMS & CONDITIONS                                                                           |  |  |  |
| LOGIN.GOV<br>4. Commercia<br>Enter your current comm<br>Information System (CDLIS                                                                | ROLE SELECTION                                                                                | CONTACT INFORMATION  formation on below. This information will be verified agains                              | CDL TERMS & CONDITIONS                                                                           |  |  |  |
| LOGIN.COV<br>4. Commercia<br>Enter your current comm<br>Information System (CDLIS<br>First Name                                                  | ROLE SELECTION                                                                                | CONTACT INFORMATION  formation  on below. This information will be verified agains Last Name                   | CDL TERMS & CONDITIONS                                                                           |  |  |  |
| LOGIN.GOV<br>4. Commercia<br>Enter your current comm<br>Information System (CDLIS<br>First Name<br>Sam                                           | ROLE SELECTION                                                                                | CONTACT INFORMATION<br>Information<br>on below. This information will be verified agains<br>Last Name<br>Jones | CDL TERMS & CONDITIONS                                                                           |  |  |  |
| LOGIN.GOV<br>4. Commercia<br>Enter your current comm<br>Information System (CDLIS<br>First Name<br>Sam<br>Country                                | ROLE SELECTION                                                                                | CONTACT INFORMATION                                                                                            | CDL TERMS & CONDITIONS                                                                           |  |  |  |
| LOGIN.GOV<br>4. Commercia<br>Enter your current comm<br>Information System (CDLIS<br>First Name<br>Sam<br>Country<br>United States               | ROLE SELECTION<br>I Driver's License In<br>ercial driver's license (CDL) information<br>b) 0. | CONTACT INFORMATION                                                                                            | t your information in the Commercial Driver's License                                            |  |  |  |
| LOGIN.COV<br>4. Commercia<br>Enter your current comm<br>Information System (CDLIS<br>First Name<br>Sam<br>Country<br>United States<br>CDL Number | ROLE SELECTION<br>I Driver's License In<br>ercial driver's license (CDL) information<br>b) 0. | CONTACT INFORMATION                                                                                            | t your information in the Commercial Driver's License                                            |  |  |  |

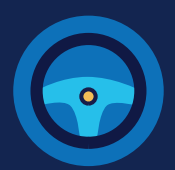

Once your CDL information is verified, you will not be able to edit it. Click Next.

| United States Department of Trees of Trees of | ransportation                                                                           |                                                                          | ,                                                                    | About DOT   Our Activities   Areas of Focu: |  |  |
|----------------------------------------------------------------------------------------------------|-----------------------------------------------------------------------------------------|--------------------------------------------------------------------------|----------------------------------------------------------------------|---------------------------------------------|--|--|
| PENCSA<br>Federal Motor Carrier                                                                                                    | Safety Administration                                                                   |                                                                          | Regi                                                                 | ster 🌖 Login                                |  |  |
| drug & alcohol<br>CLEARINGH                                                                                                    | OUSE                                                                                    |                                                                          | ſ                                                                    | AQ About Contact                            |  |  |
|                                                                                                    |                                                                                         | Do you need he<br>registration.<br>¿Necesita ayud<br>conductores.        | elp? Download step-by-step instr<br>a? Descargue las instrucciones p | ructions for driver                         |  |  |
|                                                                                                    | ROLE SELECTION                                                                          | CONTACT INFORMATION                                                      | 4<br>CDL                                                             | TERMS & CONDITIONS                          |  |  |
| Succes<br>We hav                                                                                                    | ss!<br>e verified your CDL information.                                                 |                                                                          |                                                                      |                                             |  |  |
| 4. Commercia<br>Enter your current comm<br>Information System (CDLI<br>First Name                                                                                                    | al Driver's License In<br>ercial driver's license (CDL) informatio<br>S) <del>0</del> . | formation<br>n below. This information will be verified age<br>Last Name | ainst your information in the Co                                     | mmercial Driver's License                   |  |  |
| Sam                                                                                                    |                                                                                         | Jones                                                                    |                                                                      |                                             |  |  |
| Country                                                                                                    |                                                                                         | State                                                                    |                                                                      |                                             |  |  |
| United States                                                                                                    |                                                                                         | <ul> <li>AAMVA Test System - Z6</li> </ul>                               | j                                                                    | Ŧ                                           |  |  |
| 1234567                                                                                                    |                                                                                         | Date of Birth<br>August (08)                                             | <b>v</b> 16                                                          | 1977                                        |  |  |
| Previous                                                                                                    | ext Lancel                                                                              |                                                                          |                                                                      |                                             |  |  |

If the Clearinghouse cannot not verify your CDL information, you will be asked to check that you entered it correctly. Make any necessary corrections and click **Verify** again. You will have two chances to enter this information.

If your CDL information cannot be verified, you will need to contact your State Driver Licensing Agency to resolve any potential issues. You may continue with your Clearinghouse registration, but you will not be able to review your driver record or respond to employer consent requests until your CDL information has been verified. You can update this information under "My Profile" in your Dashboard, once your Clearinghouse registration is complete.

To continue and complete your registration, click Next.

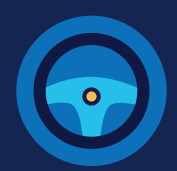

|                                                                                                | ngnouse terms and c                                                                        | conditions.                                                                                   |                                                       | About D01                       | F   Our Activitie         | s   Areas of Focus    |
|------------------------------------------------------------------------------------------------|--------------------------------------------------------------------------------------------|-----------------------------------------------------------------------------------------------|-------------------------------------------------------|---------------------------------|---------------------------|-----------------------|
| Conced States Department of In<br>Conced States Department of In<br>Federal Motor Carrier      | Safety Administration                                                                      |                                                                                               |                                                       | Register                        |                           | 🕽 Login               |
| DRUG & ALCOHOL<br>CLEARINGH                                                                    | OUSE                                                                                       |                                                                                               |                                                       | <b>?</b><br>FAQ                 | (j)<br>About              | <b>ر</b> م<br>Contact |
| 0                                                                                              |                                                                                            | Do you need hel<br>registration.<br>¿Necesita ayuda<br>conductores.                           | Ip? Download step-by-ste<br>a? Descargue las instruce | ep instructior<br>iones para e  | ns for driv               | er<br>de              |
| LOGIN.GOV                                                                                      | ROLE SELECTION                                                                             | CONTACT INFORMATION                                                                           | CDL                                                   | TE                              | RMS & C                   | ONDITION              |
| 5. Terms and                                                                                   | Conditions                                                                                 |                                                                                               |                                                       |                                 |                           |                       |
| FMCSA IT Rules of Be<br>As a user of the Federal M<br>any misuse of my system<br>requirements: | Phavior<br>lotor Carrier Safety Administration (FI<br>account and password. I also underst | MCSA) Drug and Alcohol Clearinghouse, I unde<br>tand that by accessing a U.S. Government info | erstand that I am person<br>rmation system, I must c  | ally responsil<br>comply with t | ble for the<br>he followi | use and<br>ng         |

Check the box to confirm that you agree to the terms and conditions and click I Agree.

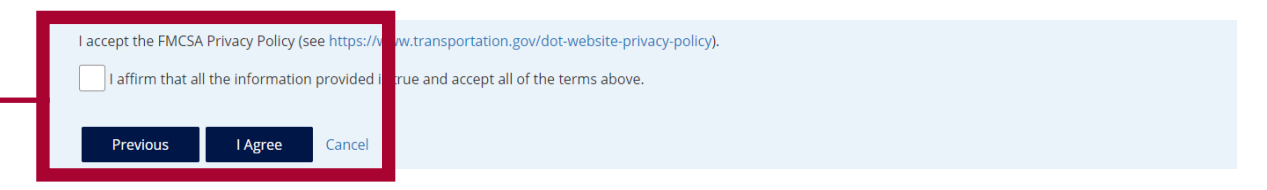

### Your Clearinghouse registration is complete.

You will be directed to your Dashboard, a logged-in home page for your Clearinghouse activity. This is where you will come to respond to employer consent requests, review your Clearinghouse record, and make changes to your Clearinghouse account.